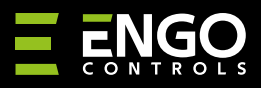

# Интернет-терморегулятор, Wi-Fi

| ENGO                                                                               | ENGO                |
|------------------------------------------------------------------------------------|---------------------|
| <b>CC</b> .9                                                                       | CC.9                |
|                                                                                    |                     |
|                                                                                    | EìOB230WIFI         |
| Ago Concols S.C.<br>13-200 Pszczyna<br>BE Górnośląska<br>Tonsula                   | Краткое руководство |
| <b>цистрибьютор:</b><br>QL CONTROLS Sp z o.o. Sp. k<br>I3-262 Kobielice<br>Rolna 4 | Bep. 1              |
| Тольша                                                                             | Дата: VI 2022       |

E10 — проводной терморегулятор с модулем Wi-Fi и Bluetooth. Позволяет экономно и экологично управлять любым типом отопления. Обеспечивает удаленное управление системой отопления с помощью приложения ENGO Controls / Tuya Smart. Характеризуется понятным меню и множеством полезных функций. Программирование E10 очень простое и позволяет адаптировать рабочий цикл отопительной системы в соответствии с дневным ритмом пользователя. Модель доступна в белом и черном цветах.

#### Продукция соответствует

Оборудование соответствует Директивам ЕС: 2014/53/EU, 2011/65/EU

### Технические данные

| Питание                      | 230V AC 50 Hz                                                         |
|------------------------------|-----------------------------------------------------------------------|
| Максимальная нагрузка        | 3(1)A                                                                 |
| Диапазон регулирования темп. | 1,0°С до 45,0°С                                                       |
| Точность измерения темп.     | 0,1°C                                                                 |
| Алгоритм работы              | TPI или гистерезис (от 0,1°C до 0,5°C)                                |
| Тип подключения              | WiFi 2,4 GHz                                                          |
| Входы S1 и S2                | Температура пола<br>или измерение температуры воздуха                 |
| Выход управления             | NO/COM (беспотенциальный)                                             |
| Класс защиты                 | IP30                                                                  |
| Размеры                      | 86 х 86 х 39 мм (14 мм при установке в<br>подрозеточную коробку Ф 60) |

# Схемы подключения

ť

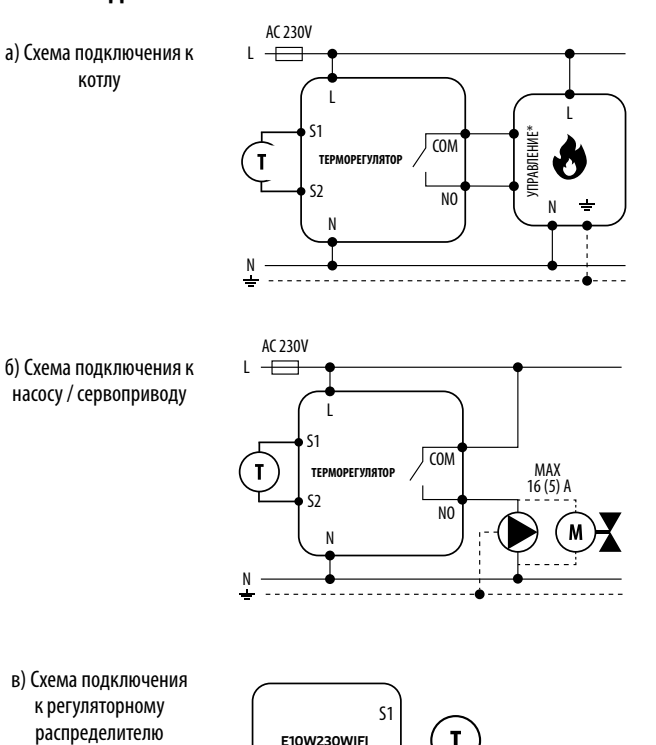

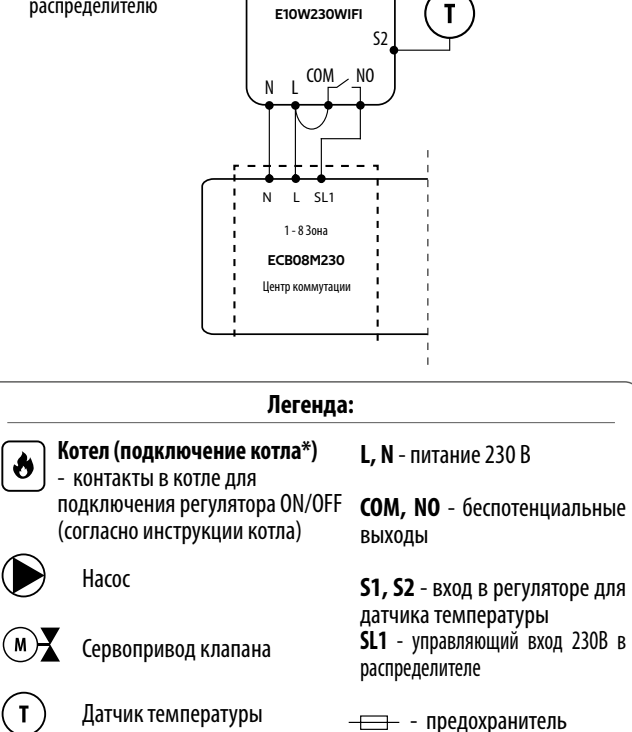

# Описание значков на дисплее + описание кнопок щ al l ≈ \* Ŷ Иконка отопления 1. Кнопка «Вниз» 2. Режим антизамерзания 2. Кнопка «Вверх» 3. Кнопка «Рестарт» 3. Слишком высокая температура пола 4. Соединение с облаком (Интернет) 5. Соединение с Wi-Fi 6. Ед. изм. температуры 7. Текущая / заданная температура в помещении Установка регулятора Wi-Fi в приложении Убедиться, что маршрутизатор находится в пределах досягаемости вашего мобильного телефона. Проверить соединение с Интернетом. Это позволит сократить время сопряжения устройства. **ШАГ 1** - ЗАГРУЗИТЬ ПРИЛОЖЕНИЕ ENGO SMART Загрузить приложение ENGO Smart из Google Play или Apple App Store и установить его на свое мобильное устройство. доступно в Google Play Загрузите в App Store

## ШАГ 2 - ЗАРЕГИСТРИРОВАТЬ НОВУЮ УЧЕТНУЮ ЗАПИСЬ

Для регистрации новой учетной записи требуется выполнить следующие шаги:

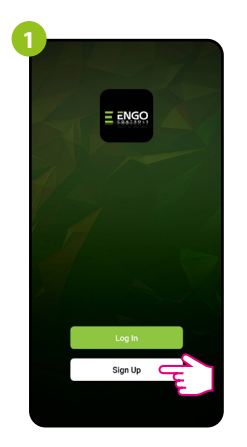

Нажать «Зарегистрироваться» для создания новой учетной записи.

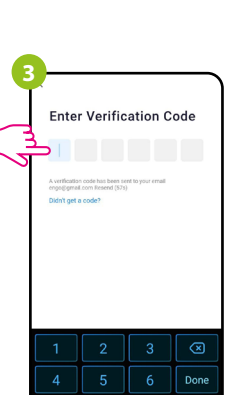

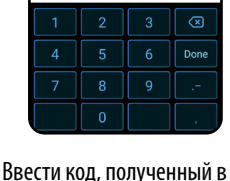

e-mail. Следует помнить, что код подтверждения действителен 60 секунд!

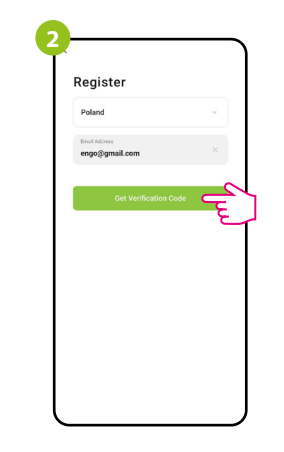

Ввести свой адрес электронной почты, на который будет отправлен код подтверждения.

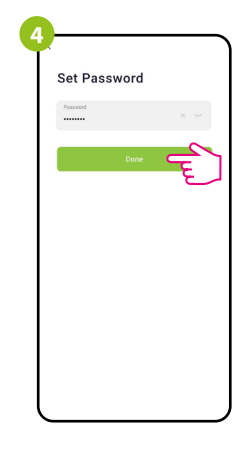

Затем необходимо установить пароль для входа в Engo.

## **ШАГ 3** - ПОДКЛЮЧИТЬ РЕГУЛЯТОР К WI-FI

После установки приложения и создания учетной записи:

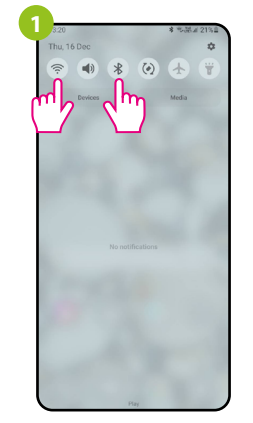

Включить Wi-Fi и Bluetooth на мобильном устройстве. Рекомендуется подключить к сети Wi-Fi, к которой вы планируете привязать регулятор.

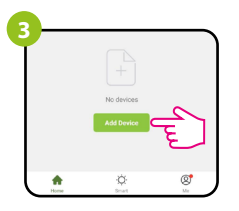

В приложении выбрать: «Добавить устройство».

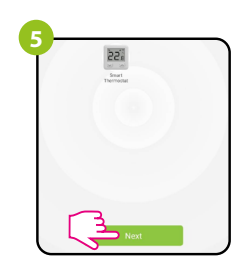

После обнаружения регулятора следует перейти дальше.

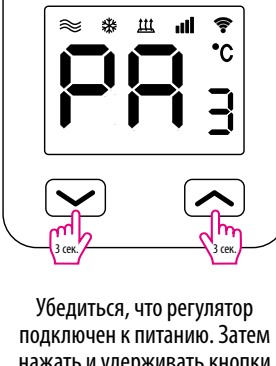

нажать и удерживать кнопки регулятора примерно 3 секунды, пока на дисплее не появится надпись «РА». Затем отпустить кнопки. Активируется режим сопряжения.

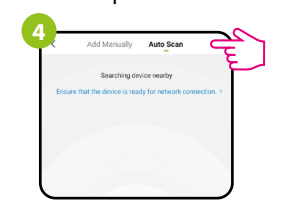

Затем требуется выбирать: «Автоматическое сканирование»

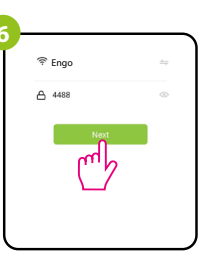

Выбрать сеть Wi-Fi, в которой будет работать регулятор, и ввести пароль этой сети.

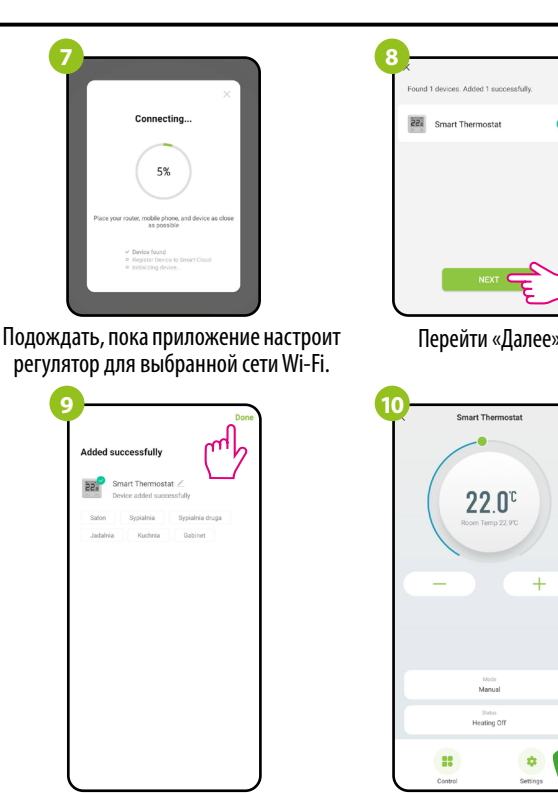

Присвоить устройству имя и нажать «Готово».

Регулятор установлен и отображает основной интерфейс.

Mode Manual

Status Heating Off

Smart Thermost:

Smart The

22.0°

### Как решить проблему?

| ОПИСАНИЕ                                                                  | РЕШЕНИЕ                                                                                                    |
|---------------------------------------------------------------------------|----------------------------------------------------------------------------------------------------|
| На регуляторе<br>не отображается<br>иконка<br>подключения к<br>Интернету. | Регулятор не имеет доступа к Интернету. Проверить интернет-<br>соединение. В этом случае существует возможность локального<br>управления регулятором посредством мобильного устройства.<br>Мобильное устройство и регулятор должны находиться в одной<br>сети Wi-Fi.                                                                                                    |
| На регуляторе<br>мигает значок<br>подключения к<br>сети Wi-Fi.            | 1. Сеть Wi-Fi, в которой установлен регулятор, отключена/<br>Проверить роутер и соединение с сетью Wi-Fi. В этом случае<br>существует возможность локального управления регулятором<br>через Bluetooth. Мобильное устройство должно иметь доступ<br>к Интернету (через Wi-Fi или сеть мобильного оператора) и<br>находиться рядом с регулятором.<br>2. Регулятор находится в режиме сопряжения. Переустановить<br>регулятор. |
| Регулятор выдает<br>ошибку Е2.                                            | Проверить или подключить наружный датчик температуры.                                                                                                    |
| Дисплей<br>регулятора<br>выключен.                                        | Проверить правильность подключения проводов, а также включен ли регулятор в приложении.                                                                                                    |

### Восстановление настроек по умолчанию

Для восстановления настроек регулятора по умолчанию требуется нажать кнопки — + — и удерживать примерно 8 секунд. Отобразится сообщение FA. Затем регулятор выполнит последовательность восстановления значений по умолчанию и отобразит главный экран.